# QGIS 14

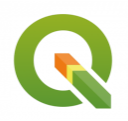

Initiation à QField

Septembre 2023

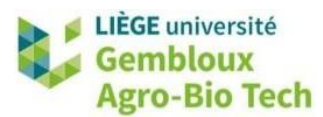

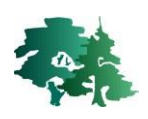

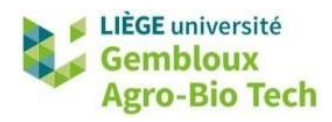

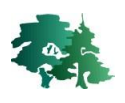

#### TABLE DES MATIERES

| 1. IN | TRODUCTION                                                            | 1  |
|-------|-----------------------------------------------------------------------|----|
| 2. TE | LECHARGER ET INSTALLER QFIELD                                         | 1  |
| 3. CF | REER UN PROJET QGIS                                                   | 1  |
| 3.1   | CREER ET CHARGER LES COUCHES DANS UN PROJET                           |    |
| 3.2   | METTRE EN FORME LE FORMULAIRE D'ENCODAGE DES DONNEES                  | 7  |
| 3.3   | SYNCHRONISER LE PROJET QGIS AVEC QFIELD                               |    |
| 4. RE | ELEVER DES DONNEES SUR LE TERRAIN AVEC QFIELD                         |    |
| 4.1   | CREER ET MODIFIER DES POINTS, DES LIGNES ET DES POLYGONES AVEC QFIELD |    |
| 4.2   | EXERCICES SUPPLEMENTAIRES                                             | 25 |
| 5. IN | IPORTER LES DONNEES DE OFIELD DANS OGIS                               |    |

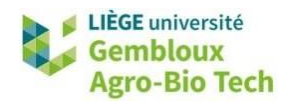

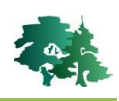

## 1. Introduction

- **QField** est une application smartphone permettant de travailler avec des données SIG sur le terrain.
- Seules quelques manipulations de digitalisation utiles sur le terrain sont disponibles sur l'application QField. Un **projet QGIS** doit être construit préalablement pour définir la symbologie et créer des couches qui contiendront les informations relevées sur le terrain.
- L'application QField est compatible avec QGIS. Les données relevées sur le terrain avec QField peuvent être chargées dans QGIS, et vice versa.

## 2. Télécharger et installer QField

• Aller dans le Play Store de votre smartphone ou tablette. Télécharger et installer l'application QField.

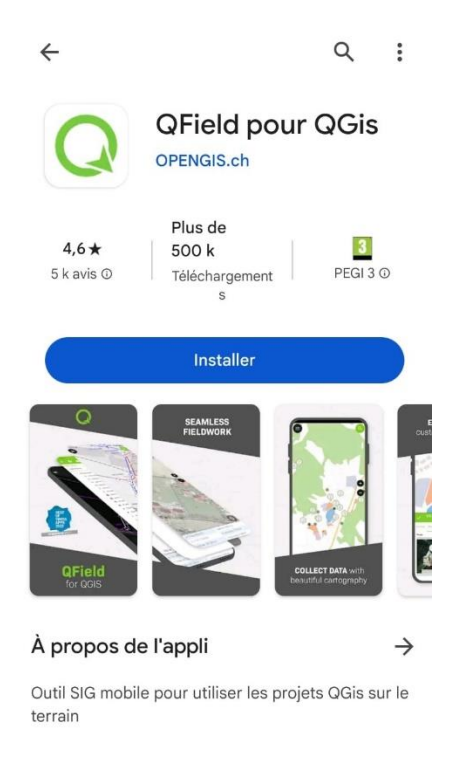

## 3. Créer un projet QGIS

#### 3.1 Créer et charger les couches dans un projet

- L'application QField ne permet pas de modifier la symbologie des couches ou de modifier un projet QGIS. La première étape est donc de créer un projet QGIS qui contiendra toutes les couches qui seront utilisées sur le terrain et de mettre en forme ce projet pour faciliter l'encodage des données sur le terrain.
- Ouvrir un nouveau projet QGIS sur votre ordinateur.

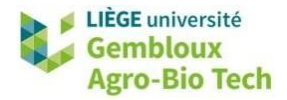

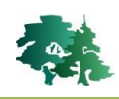

• Charger la couche **coins\_pelouse.gpkg** et modifier la symbologie des points. Choisir une symbologie permettant de facilement visionner les points sur le terrain.

| ·                   | Symbole Unique                        |                          |                               |
|---------------------|---------------------------------------|--------------------------|-------------------------------|
| Information         | ✓ ● Sy                                | ymbole<br>Symbole simple | []<br>王                       |
| Source              |                                       |                          |                               |
| 🗲 Symbologie        | • • • • • • • • • • • • • • • • • • • |                          |                               |
| Étiquettes          |                                       |                          |                               |
| Masques             |                                       |                          |                               |
| Vue 3D Co           | uleur                                 |                          |                               |
| Diagrammes Op       | pacité                                |                          | 100,0%                        |
| Ta<br>Champs        | ille 2,40000                          | Millimètres              | •                             |
| Formulaire          | tation 0,00 °                         |                          | •                             |
| d'attributs         | Q Tous les symboles                   |                          | ✓ ▼                           |
| Jointures           | Styles de Projet                      |                          |                               |
| Stockage auxiliaire | Défaut                                |                          |                               |
| Actions             |                                       |                          |                               |
| Infobulles          | •                                     | •                        | •                             |
| Rendu               |                                       |                          |                               |
| Temporel            |                                       |                          |                               |
| Variables           |                                       |                          | Enregistrer le symbole Avancé |
| Élévation           | Rendu de couche                       |                          |                               |
| Métadonnées         | Style T                               | 0                        | K Annuler Appliquer Aide      |

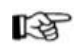

Créer une couche qui contiendra des points correspondant aux arbres du parc de la faculté.

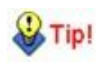

Le format GeoPackage est un format de données SIG raster ou vecteur, ouvert, non-propriétaire, non lié à un système d'exploitation. Il peut passer d'un système d'exploitation et d'un appareil à un autre, par exemple d'un ordinateur à un smartphone.

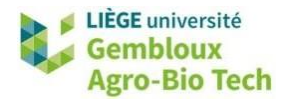

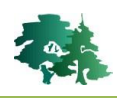

| 3ase de données<br>Iom de la table | C:\geomatique\QGIS | 14 OField\data 1    |                         |   |                                            |
|------------------------------------|--------------------|---------------------|-------------------------|---|--------------------------------------------|
| lom de la table                    |                    |                     | 4\arbres.gpkg 🛛 🛄       |   | 1° Enregistrer et nommer le nouveau fichie |
|                                    | arbres             |                     |                         | - | 2° Nommer la table                         |
| Type de géométrie                  | ° Point            |                     | -                       | - | 3° Choisir le type de géométrie « Point »  |
|                                    | Inclure la dimens  | sion Z              | es valeurs M            |   |                                            |
|                                    | EPSG:31370 - BD72  | / Belgian Lambert 7 | 2 🔹 🐨                   | - | 4° Choisir le SCR « Lambert belge 72 »     |
| Nouveau champ                      |                    |                     |                         |   |                                            |
| Nom                                | hauteur_m          |                     |                         |   |                                            |
| Туре                               | 1.2 Décimal (do    | uble)               | •                       |   |                                            |
| Longueur maxima                    | ale                |                     |                         |   |                                            |
|                                    | L                  | 🕞 Ajoute            | r à la liste des champs |   |                                            |
| Liste des champs                   | 5                  |                     |                         |   | E° Aigutor los champs à romplir lors de la |
| Nom                                | Туре               | Longueur            |                         |   | collecte de données terrain                |
| circ_cm                            | integer64          |                     |                         |   | conecte de données terrain                 |
| essence                            | text               | 50                  |                         |   |                                            |

• Modifier la symbologie de la couche nouvellement créée. Choisir une symbologie permettant de facilement visionner les points « **arbres** » sur le terrain.

Créer une couche de lignes qui contiendra les alignements de tilleuls situés dans la cour d'honneur de la faculté.

• Appuyer sur et créer la couche au format GeoPackage. Choisir une symbologie permettant de facilement visionner ces lignes sur le terrain.

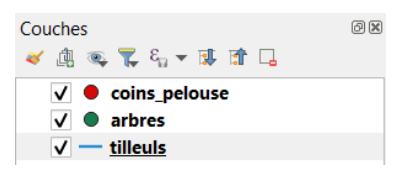

R

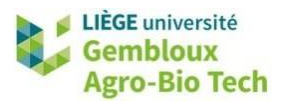

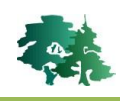

- Créer une couche de polygones qui contiendra les monuments et œuvres d'art situés dans le parc de la faculté.
  - Appuyer sur et créer une couche de polygones au format GeoPackage. Ajouter un champ qui contiendra des photos des monuments.

| Q Nouvelle Couch                   | ne GeoPackage   |                                     | $\times$ |                                                                   |
|------------------------------------|-----------------|-------------------------------------|----------|-------------------------------------------------------------------|
| Base de données<br>Nom de la table | geomatique\QGIS | _14_QField\data_14\monuments.gpkg 《 |          | 1° Enregistrer et nommer le nouveau fichier<br>2° Nommer la table |
| Type de géométrie                  | Polygone        |                                     |          | 3° Choisir le type de géométrie « Polygone »                      |
|                                    | Inclure la dime | ension Z Inclure les valeurs M      |          |                                                                   |
|                                    | EPSG:31370 - BD | 72 / Belgian Lambert 72             | ▼ (      | 4° Choisir le SCR « Lambert belge 72 »                            |
| Nouveau champ<br>Nom<br>Type       | abc Texte (cha  | aîne de caractères)                 | -        |                                                                   |
| Liste des champs                   |                 | Ajouter à la liste des cha          | mps      | 5° Ajouter un champ « photos »                                    |
| Nom                                | Туре            | Longueur                            |          |                                                                   |
| photos                             | text            | 10<br>Supprimer le ch               | amp      |                                                                   |
|                                    |                 |                                     |          |                                                                   |
| Options avance                     | ées             | OK Annaler                          | Aide     | 6° Cliquer sur « OK »                                             |

• Choisir une symbologie permettant de facilement visionner ces polygones sur le terrain.

| 2                      | Symbole Unique                      |                                  |                    |               |        |
|------------------------|-------------------------------------|----------------------------------|--------------------|---------------|--------|
| Information            | - Re                                | emplissage<br>Remplissage simple |                    |               |        |
| 🞸 Symbologie           |                                     |                                  |                    |               |        |
| 🔤 Étiquettes           |                                     |                                  |                    |               |        |
| Masques                |                                     |                                  |                    |               |        |
| Vue 3D                 | Type de symbole Remplissage simple  |                                  |                    |               | ¥      |
| Diagrammes             | Couleur de remplissage              |                                  |                    |               | • 🖶    |
| Champs                 | Style de remplissage                |                                  | Pas de remplissage |               | · .    |
| Formulaire             | Couleur de trait                    |                                  |                    |               | • 🖶    |
| d'attributs            | Largeur de trait                    |                                  | 0,500000 🚳 🗧       | Millimètres 💌 | · .    |
| Jointures              | Style de trait                      |                                  | Ligne continue     |               | -<br>- |
| Stockage<br>auxiliaire | Style de jointure                   |                                  | Colique            |               | · (8,  |
| Actions                | Décalage                            | x                                | 0,000000           | Millimètres   | n e    |
| Infobulles             |                                     | У                                | 0,000000           | 2             |        |
| Rendu                  |                                     |                                  |                    |               |        |
| Temporel               |                                     |                                  |                    |               |        |
|                        | ✓ Activer la couche de symboles 《⊟_ | Effets 🌟                         |                    |               |        |
| Élévation              | N Rendu de couche                   |                                  |                    |               |        |

QGIS 14 – Initiation à QField

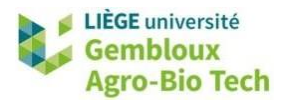

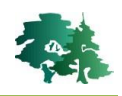

😲 Tip!

Concernant la symbologie des polygones, il est plus facile de digitaliser des objets lorsque le remplissage est transparent. Cela permet de ne pas masquer une partie de l'objet lors de la digitalisation.

• Ajouter un fond de carte pour se repérer sur le terrain. Cliquer droit sur l'onglet « **XYZ Tiles** » dans le panneau explorateur et créer une connexion avec Open Street Map.

| <ul> <li>XYZ Tiles</li> </ul>           | Normalla connertion        |
|-----------------------------------------|----------------------------|
| Google Maps<br>Google Satellite         | Enregistrer les connexions |
| Google Satellite Hybride                | Charger des connexions     |
| Google Streets<br>Mapzen Global Terrain | -                          |

• Établir la connexion en copiant l'url suivant dans la case URL : http://tile.openstreetmap.org/{z}/{x}/{y}.png. Cliquer sur « OK ».

| m OpenStreetMap                                                                                                    |                                                                                                    |  |
|----------------------------------------------------------------------------------------------------|----------------------------------------------------------------------------------------------------|--|
| tails de connexion                                                                                                    |                                                                                                    |  |
| JRL                                                                                                    | http://tile.openstreetmap.org/{z}/{x}/{y}.png                                                                                                    |  |
| Authentification                                                                                                    |                                                                                                    |  |
| Configurations                                                                                                    | De base                                                                                                    |  |
| Choisir ou créer une                                                                                                    | configuration d'authentification                                                                                                    |  |
|                                                                                                    |                                                                                                    |  |
| Pas d'authentification<br>Les configurations st<br>d'authentification QG                                                                                                    | on 💌 🅢 📄 🖼<br>tockent les informations d'identification cryptées dans la base de données<br>SIS.                                                                                                    |  |
| Pas d'authentification<br>Les configurations st<br>d'authentification QG                                                                                                    | on 🔪 💋 💼 🖼<br>tockent les informations d'identification cryptées dans la base de données<br>IIS.                                                                                                    |  |
| Pas d'authentification<br>Les configurations st<br>d'authentification QG                                                                                                    | n V P K                                                                                                    |  |
| Pas d'authentification         Les configurations st         d'authentification QG         ✓         Niveau de zoom min         ✓         Niveau de zoom mage                                                              | n                                                                                                    |  |
| Pas d'authentification         Les configurations st         d'authentification QG         ✓         Niveau de zoom min         ✓         Niveau de zoom ma         En-tête HTTP Referer                                   | n V V E Karal Service Service |  |
| Pas d'authentification         Les configurations st         d'authentification QG         ✓         Niveau de zoom mit         ✓         Niveau de zoom mater         En-tête HTTP Referer         Résolution de la tuile | n. 0 +<br>ax. 18 +<br>Inconnu (pas à l'échelle)                                                                                                    |  |

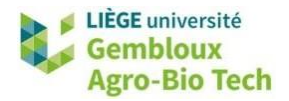

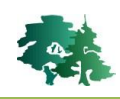

• La couche apparait en dessous de l'en-tête « XYZ Tiles ». Pour l'afficher, double-cliquer sur la couche.

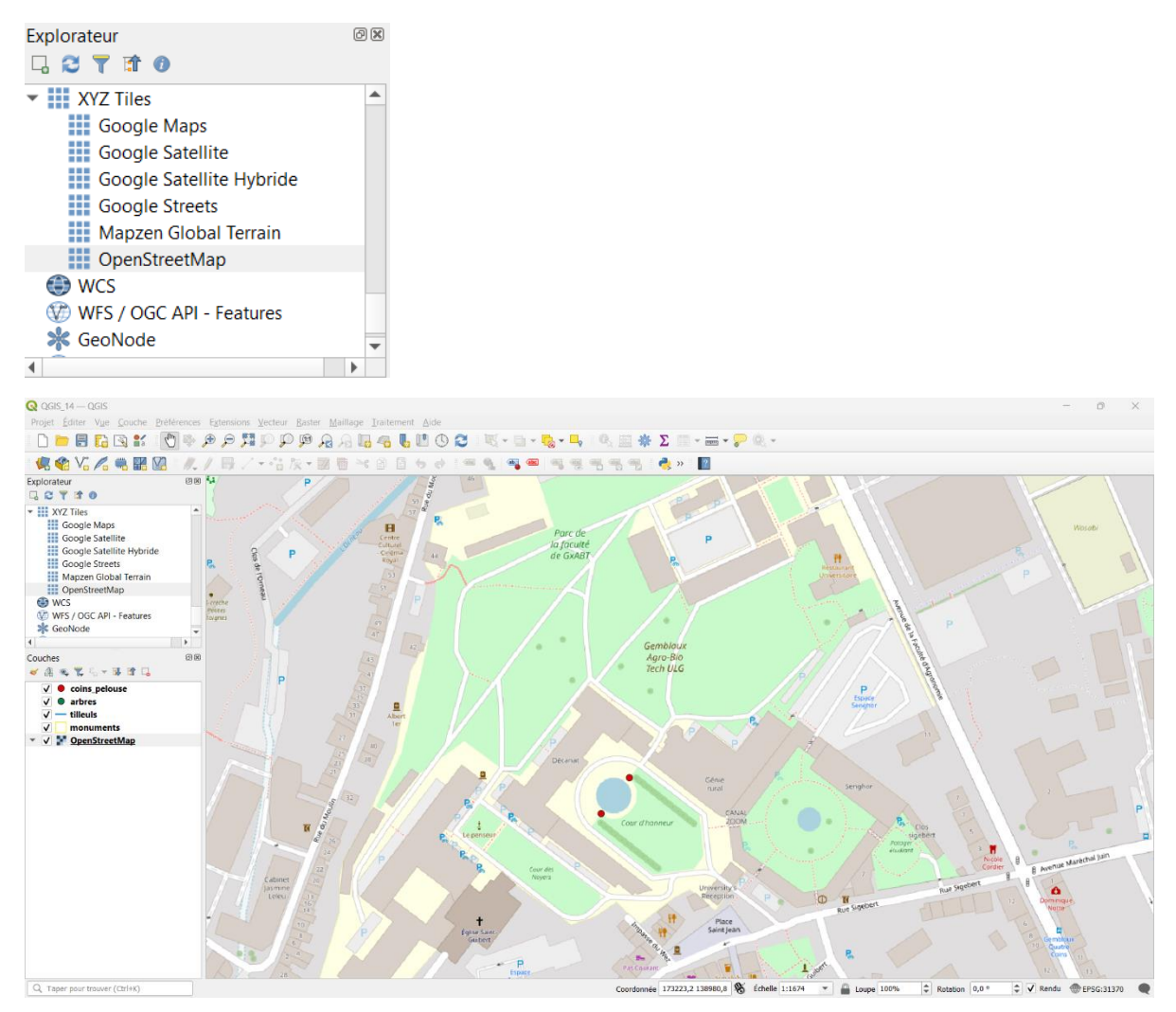

• Une fois les cinq couches bien ordonnées dans le panneau des couches (points > lignes > polygones

> images) et la symbologie des couches définies, enregistrer le projet QGIS 🗒 dans le même dossier que vos couches.

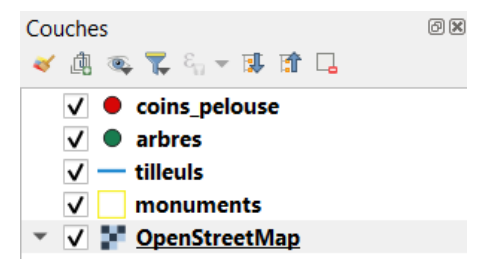

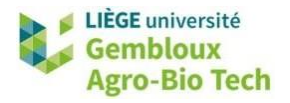

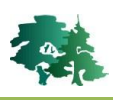

| <b>Q</b> Sauvegarder le Proje                          | et sous                                 |                |                           | $\times$ |
|--------------------------------------------------------|-----------------------------------------|----------------|---------------------------|----------|
| $\leftarrow \  \  \rightarrow \  \  \land \  \  \land$ | Geomatique > QGIS_14_QField > data_14   | ~ C            | Rechercher dans : data_14 | Q        |
| Organiser • Nou                                        | veau dossier                            |                | ≣ ▪                       | ?        |
| 📒 geomatique 🖈                                         | Nom                                     | Modifié le     | Туре                      | Taille   |
| 📒 timpa 🛛 🖈                                            | QGIS_14.qgz                             | 02-10-23 20:17 | QGIS Project              | 12       |
| CGIS_14_QField                                         | t i i i i i i i i i i i i i i i i i i i |                |                           |          |
| data_14                                                | I                                       |                |                           |          |
| > 📮 Ce PC                                              |                                         |                |                           |          |
| > 🛬 Réseau                                             | l                                       |                |                           | -        |
| Nom du fichier :                                       | QGIS_14.qgz                             |                |                           | ~        |
| Type : F                                               | ichiers QGZ (*.qgz)                     |                |                           | ~        |
| <ul> <li>Masquer les dossiers</li> </ul>               | 5                                       |                | Enregistrer Ann           | uler     |

### 3.2 Mettre en forme le formulaire d'encodage des données

• Ouvrir les propriétés de la couche « **arbres** » et sélectionner l'onglet « Formulaire d'attributs ». Sélectionner « **Conception par glisser/déposer** » dans le menu déroulant situé en haut à gauche.

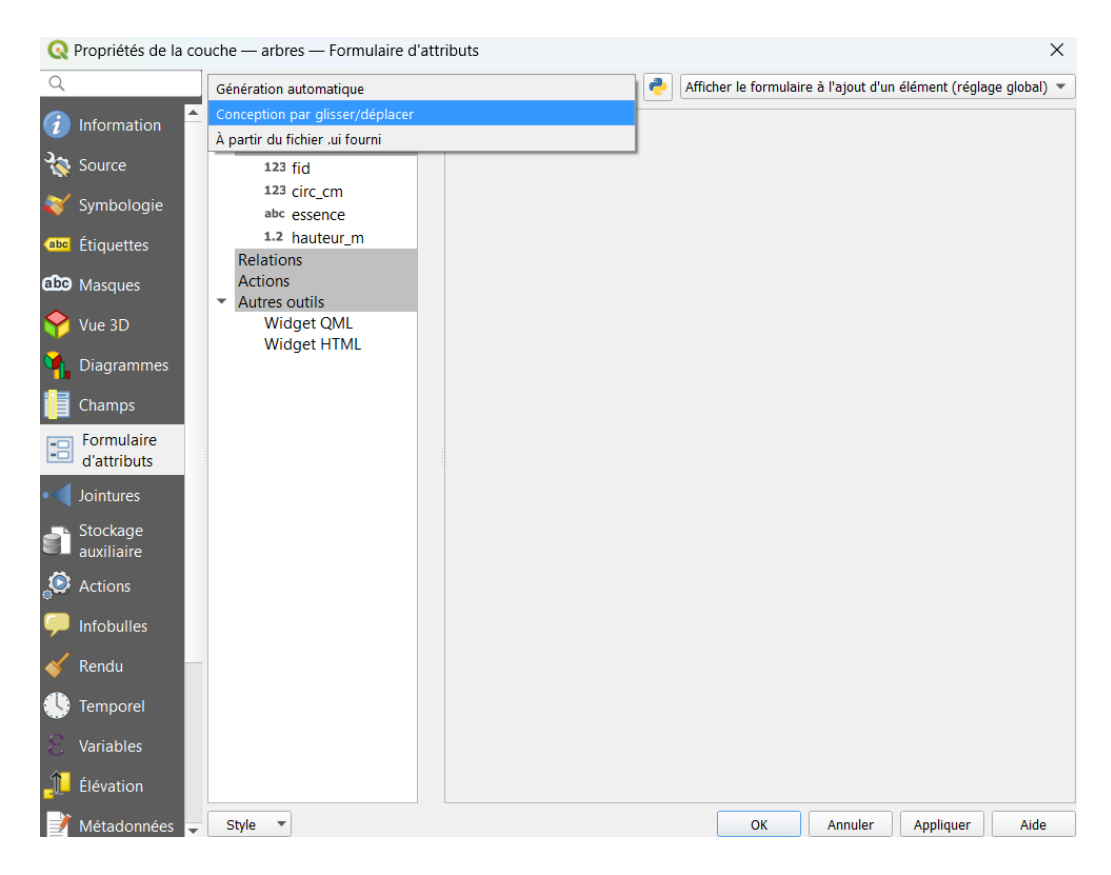

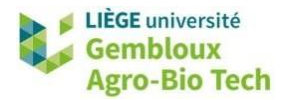

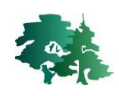

• Créer une catégorie « Mesures » dans le formulaire.

| Contrôles disponibles Disposition du formulaire                                                                                                    |  |
|----------------------------------------------------------------------------------------------------|--|
| <ul> <li>Fields</li> <li>123 fid</li> <li>123 circ_cm</li> <li>abc essence</li> <li>1.2 hauteur_m</li> <li>Relations</li> <li>Actions</li> <li>Autres outils</li> <li>Widget QML</li> <li>Widget HTML</li> <li>Autres outils</li> <li>Widget HTML</li> <li>Ajouter un conteneur pour arbres</li> <li>Etiquette</li> <li>Mesures</li> <li>Type de conteneur</li> <li>Tab</li> <li>Boîte de groupe dans un conteneur</li> <li>Nombre de colonnes</li> <li>OK Annuler Aide</li> </ul> |  |

• Faire glisser les champs « circ\_cm » et « hauteur\_m » dans la catégorie « Mesures ».

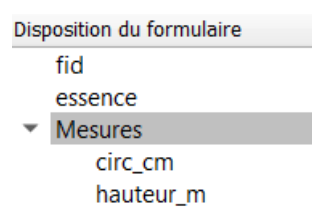

• Supprimer le champ « fid » dans l'onglet « Disposition du formulaire » en cliquant sur 💻.

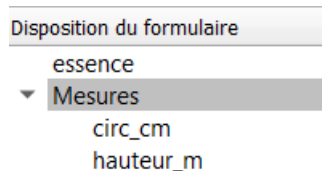

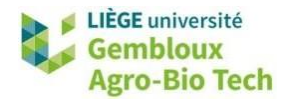

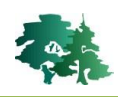

• Sélectionner le champ « essence » dans l'onglet « Contrôles disponibles » et compléter les informations situées à droite.

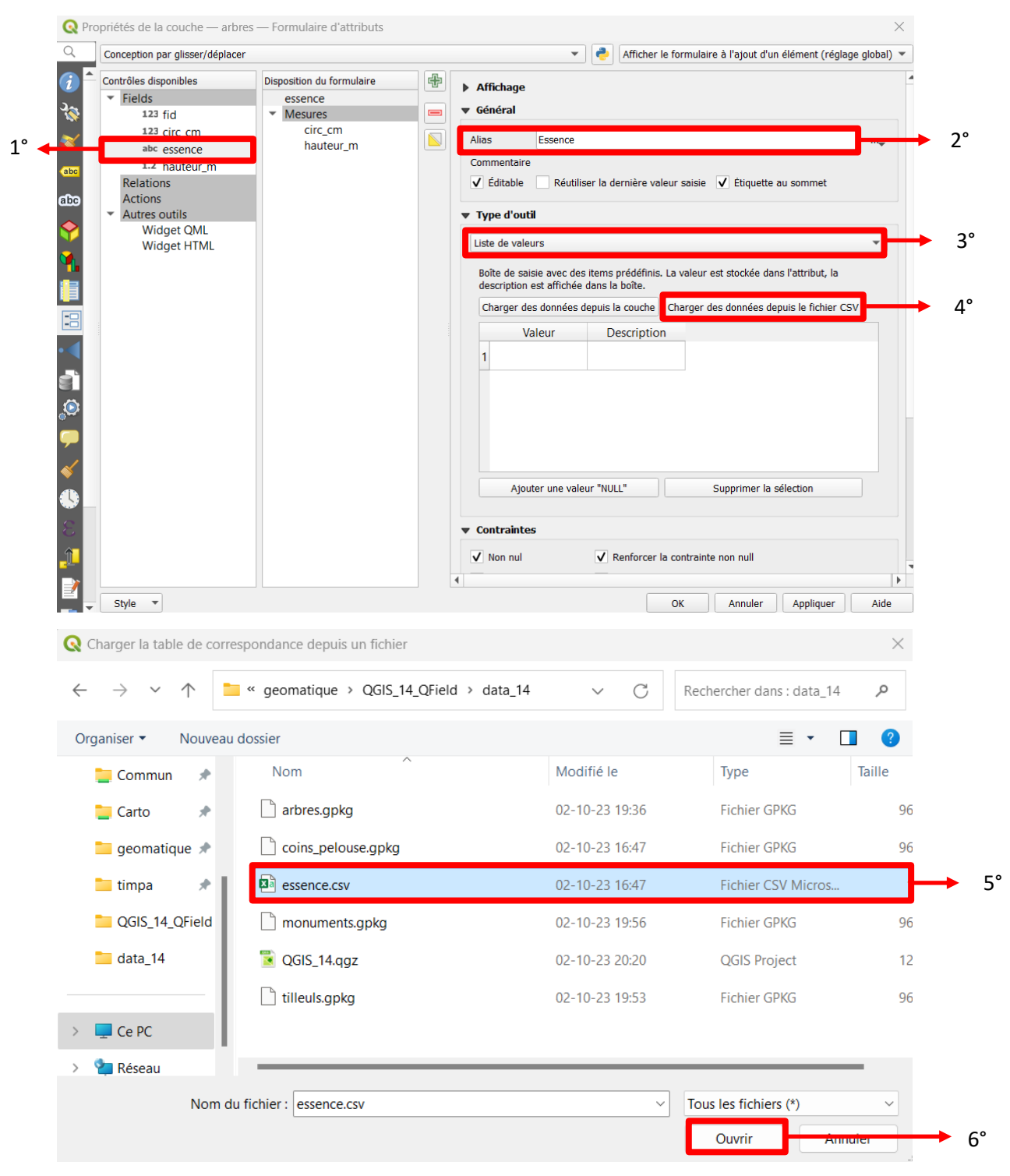

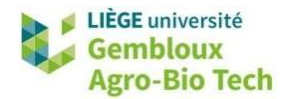

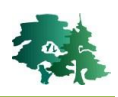

| Liste       | de valeurs                                         |                                  |      |        |      |       |        |      |        |       |       |        |       |   | Ŧ |
|-------------|----------------------------------------------------|----------------------------------|------|--------|------|-------|--------|------|--------|-------|-------|--------|-------|---|---|
| Boît<br>des | te de saisie avec des i<br>cription est affichée d | tems prédéfinis<br>ans la boîte. | 5. L | La val | aleu | ir es | st sto | ocké | e dan  | s l'a | ttrib | ut, li | а     |   |   |
| Ch          | arger des données de                               | puis <mark>la c</mark> ouche     |      | Charg  | rger | r de  | s do   | nnée | es dep | ouis  | le fi | chie   | r CS\ | / |   |
|             | Valeur                                             | Descripti                        | ioi  | n      |      |       |        |      |        |       |       |        |       | - | • |
| 1           | Valeur                                             | Description                      |      |        |      |       |        |      |        |       |       |        |       |   |   |
| 2           | Ailante                                            | Ailante                          |      |        |      |       |        |      |        |       |       |        |       |   |   |
| 3           | Aulne glutineux                                    | Aulne glutin                     | net  | ux     |      |       |        |      |        |       |       |        |       |   |   |
| 4           | Autre feuillu                                      | Autre feuillu                    | ı    |        |      |       |        |      |        |       |       |        |       |   |   |
| 5           | Autre résineux                                     | Autre résine                     | ux   | ¢      |      |       |        |      |        |       |       |        |       |   |   |
| 6           | Bouleau                                            | Bouleau                          |      |        |      |       |        |      |        |       |       |        |       |   |   |
| 7           | Cèdre de l'Atlas                                   | Cèdre de l'A                     | ١tl  | as     |      |       |        |      |        |       |       |        |       |   |   |
| 8           | Cèdre du Liban                                     | Cèdre du Lik                     | ba   | n      |      |       |        |      |        |       |       |        |       |   |   |

 Rendre le remplissage de ce champ obligatoire en cochant « Non nul » et « Renforcer la contrainte non null » dans l'onglet « Contraintes ».

| <ul> <li>Contraintes</li> </ul> |                                          |
|---------------------------------|------------------------------------------|
| ✓ Non nul                       | ✔ Renforcer la contrainte non null       |
| Unique                          | Renforcer la contrainte de valeur unique |
| Expression                      | 3                                        |
| Description de l'expression     |                                          |
| Renforcer la contrainte         | par expression                           |

 Sélectionner le champ « circ\_cm » dans l'onglet « Contrôles disponibles » et renommer le champ de la manière dont vous voulez qu'il apparaisse dans le formulaire d'encodage. De la même manière, renommer le champ « hauteur\_m ».

| 🔇 Pro              | priétés de la couche — arbres              | — Formulaire d'attributs                        |   | >                                                                    | < |
|--------------------|--------------------------------------------|-------------------------------------------------|---|----------------------------------------------------------------------|---|
| Q                  | Conception par glisser/déplacer            |                                                 |   | 💌 📄 🛃 Afficher le formulaire à l'ajout d'un élément (réglage global) | * |
| <u>ે</u><br>રેજ્ઞે | Contrôles disponibles<br>Fields<br>123 fid | Disposition du formulaire<br>essence<br>Mesures |   | ▶ Affichage<br>▼ Général                                             | 1 |
| *                  | abc essence                                |                                                 |   | Alias Circonférence (cm)                                             |   |
| (abc)              | Relations                                  |                                                 |   | V Éditable Réutiliser la dernière valeur saisie Étiquette au sommet  |   |
| Q Pro              | priétés de la couche — arbres              | — Formulaire d'attributs                        |   |                                                                      |   |
|                    | Conception par glisser/deplacer            |                                                 |   | Afficher le formulaire à l'ajout d'un élément (réglage global)       | _ |
| (į) =<br>ગ્રે      | Contrôles disponibles<br>Fields<br>123 fid | Disposition du formulaire<br>essence<br>Mesures | ÷ | ▶ Affichage<br>▼ Général                                             |   |
| *                  | 123 circ_cm<br>abc essence                 |                                                 |   | Alias Hauteur (m) ····                                               |   |
| abc<br>abc         | Relations<br>Actions                       |                                                 |   | ✔ Éditable Réutiliser la dernière valeur saisie Étiquette au sommet  |   |

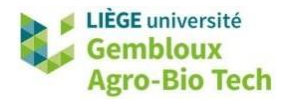

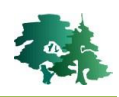

• Une fois le formulaire mis en forme pour la couche « arbres », cliquer sur « OK ».

|                                   | r                         |   |            | -                        | Afficher le          | formulaire à l'ajout d'un élément (rég   | glage glo |
|-----------------------------------|---------------------------|---|------------|--------------------------|----------------------|------------------------------------------|-----------|
| Contrôles disponibles             | Disposition du formulaire | 4 | ► Af       | lichago                  |                      |                                          |           |
| ▼ Fields                          | essence                   |   |            | iciage                   |                      |                                          |           |
| 123 fid                           | Mesures                   |   | ▼ Gé       | néral                    |                      |                                          |           |
| 123 circ_cm                       |                           |   | Aliad      | Eccoreco                 |                      |                                          |           |
| abc essence                       |                           |   | Allas      | Essence                  |                      |                                          |           |
| 1.2 hauteur_m                     |                           |   | Com        | mentaire                 |                      |                                          |           |
| Relations                         |                           |   | <b>V</b> I | Éditable 📃 Réutilis      | er la dernière valeu | ır saisie 🗹 Étiquette au sommet          |           |
| Actions                           |                           |   |            |                          |                      |                                          |           |
| <ul> <li>Autres outils</li> </ul> |                           |   | ▼ Ty       | pe d'outil               |                      |                                          |           |
| Widget UTM                        |                           |   | List       | e de valeurs             |                      |                                          |           |
| widget HTML                       |                           |   |            |                          |                      |                                          |           |
|                                   |                           |   | Bo         | ite de saisie avec des   | items prédéfinis. L  | a valeur est stockée dans l'attribut, la | 1         |
|                                   |                           |   | de         | scription est affichée ( | dans la boîte.       |                                          |           |
|                                   |                           |   | C          | harger des données d     | epuis la couche      | Charger des données depuis le fichier    | CSV       |
|                                   |                           |   |            | Valeur                   | Description          |                                          | 4         |
|                                   |                           |   | 1          | Valeur                   | Description          |                                          |           |
|                                   |                           |   | 2          | Ailante                  | Ailante              |                                          |           |
|                                   |                           |   | 3          | Aulne alutineux          | Aulne alutineu       | x                                        |           |
|                                   |                           |   |            |                          | A                    |                                          |           |
|                                   |                           |   | 4          | Autre leulliu            | Autre leulliu        |                                          |           |
|                                   |                           |   | r          | Autro résinous           | Autro résinous       |                                          |           |
|                                   |                           |   |            | Ajouter une valeu        | ur "NULL"            | Supprimer la sélection                   |           |
|                                   |                           |   |            |                          |                      |                                          |           |
|                                   |                           |   |            |                          |                      |                                          |           |
|                                   |                           |   | ▼ Co       | ntraintes                |                      |                                          |           |

- De la même manière que pour la couche « arbres », aller dans les propriétés de la couche « **monuments** » et mettre en forme le formulaire d'encodage.
- Supprimer le champ « fid ».

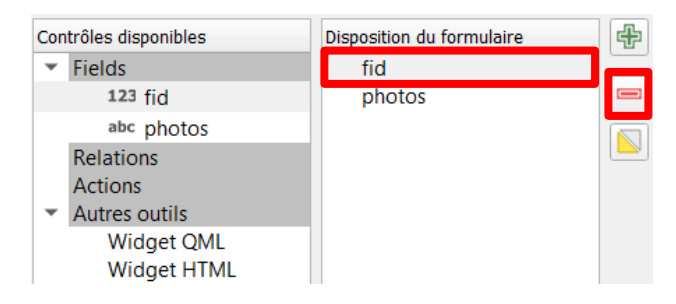

• Sélectionner le champ « **photos** » dans l'onglet « Contrôles disponibles » et compléter les informations situées à droite. Modifier le nom qui sera visible dans le formulaire d'encodage.

| Q Pro            | opriétés de la couche — mor                       | numents — Formulaire d'attrib              | outs | >                                                                                                    | < |
|------------------|---------------------------------------------------|--------------------------------------------|------|----------------------------------------------------------------------------------------------------|---|
| Q                | Conception par glisser/déplace                    | r                                          |      | 💌 📑 Afficher le formulaire à l'ajout d'un élément (réglage global)                                                                                      | ٣ |
| 👔 📤<br>२ङ्क      | Contrôles disponibles<br>Fields                   | Disposition du formulaire<br>fid<br>photos |      | <ul> <li>▶ Affichage</li> <li>▼ Général</li> </ul>                                                                                                    | 1 |
| کې<br>مەن<br>هەن | Actions<br>Actions<br>Autres outils<br>Widget QML |                                            |      | Alias     Photo        Commentaire     Image: Commentaire     Image: Commentaire       Image: Commentaire     Image: Commentaire     Image: Commentaire |   |

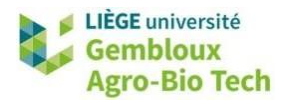

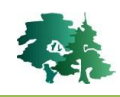

• Dans l'onglet « Type d'outils », sélectionner « **Pièce jointe** » et compléter les informations comme ci-dessous.

| ▼ | Type d'outil                                   |                               |
|---|------------------------------------------------|-------------------------------|
| ſ | Pièce jointe                                   | <b>~</b>                      |
|   | Type de stockage Sélectionnez un fichier ex    | xistant 💌                     |
|   | Chemin par défaut C:\geomatique\QGIS_          | 14_QField\data_14             |
|   | Stocke le chemin comme                         | Relatif au chemin du projet 🔹 |
|   | Mode d'enregistrement                          | Chemins des fichiers 🔹        |
|   | ✓ Afficher un bouton de sélection de<br>Filtre | e fichier                     |
|   | Afficher le chemin complet                     |                               |
|   | Type Image                                     | de l'anercu. Si vous          |
|   | Hauteur Auto optimale sera esti                | nr à Auto, une taille<br>mée. |

- Une fois le formulaire mis en forme, cliquer sur « **OK** ».
- Enregistrer le projet QGIS.

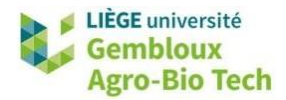

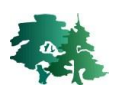

#### 3.3 Synchroniser le projet QGIS avec QField

• Installer l'extension « QField Sync ».

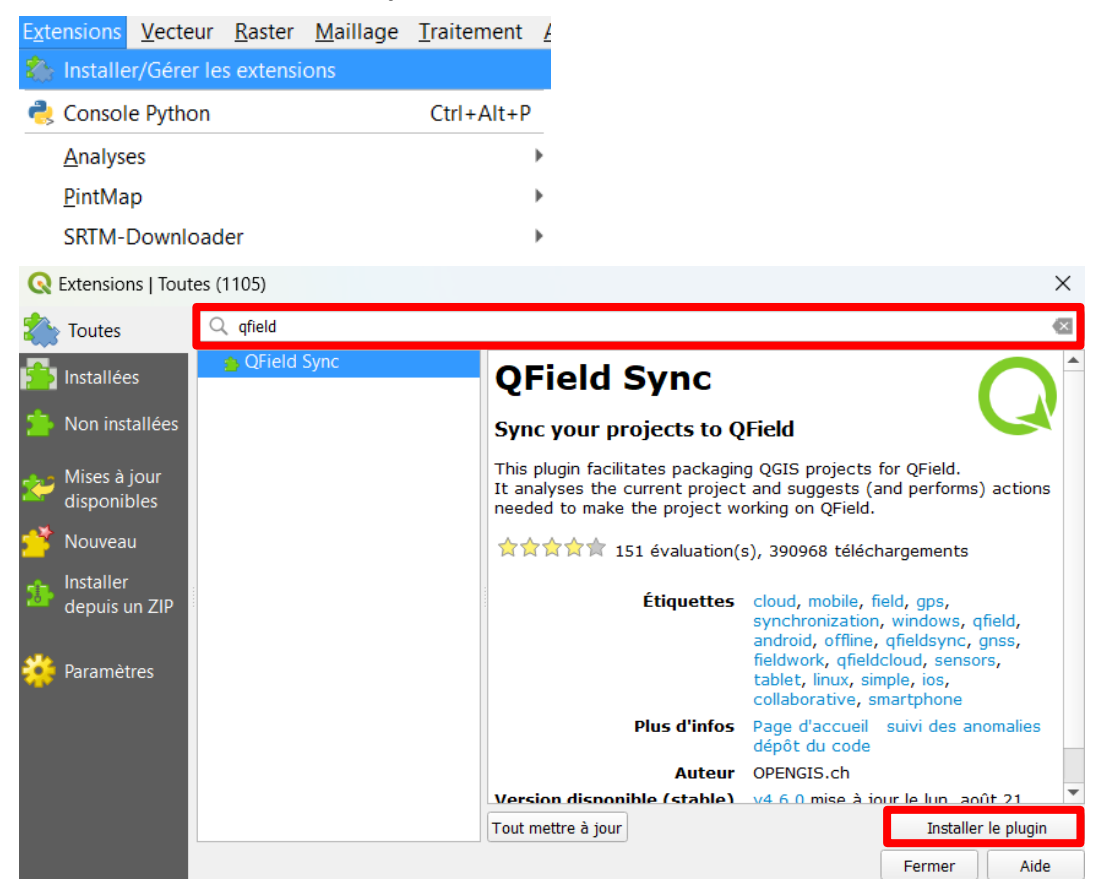

• Configurer le projet QGIS avec [Extensions] → [QField Sync] → [Configurer le projet actuel].

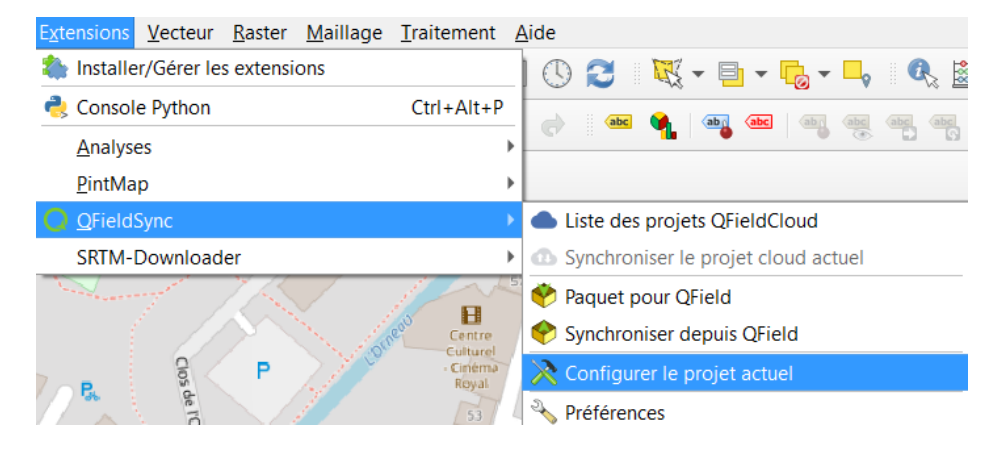

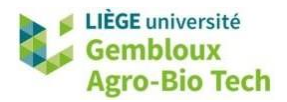

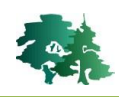

• Dans l'onglet « Export par câble », ajouter toutes les couches et compléter les informations comme montré ci-dessous, puis cliquer sur « **OK** ».

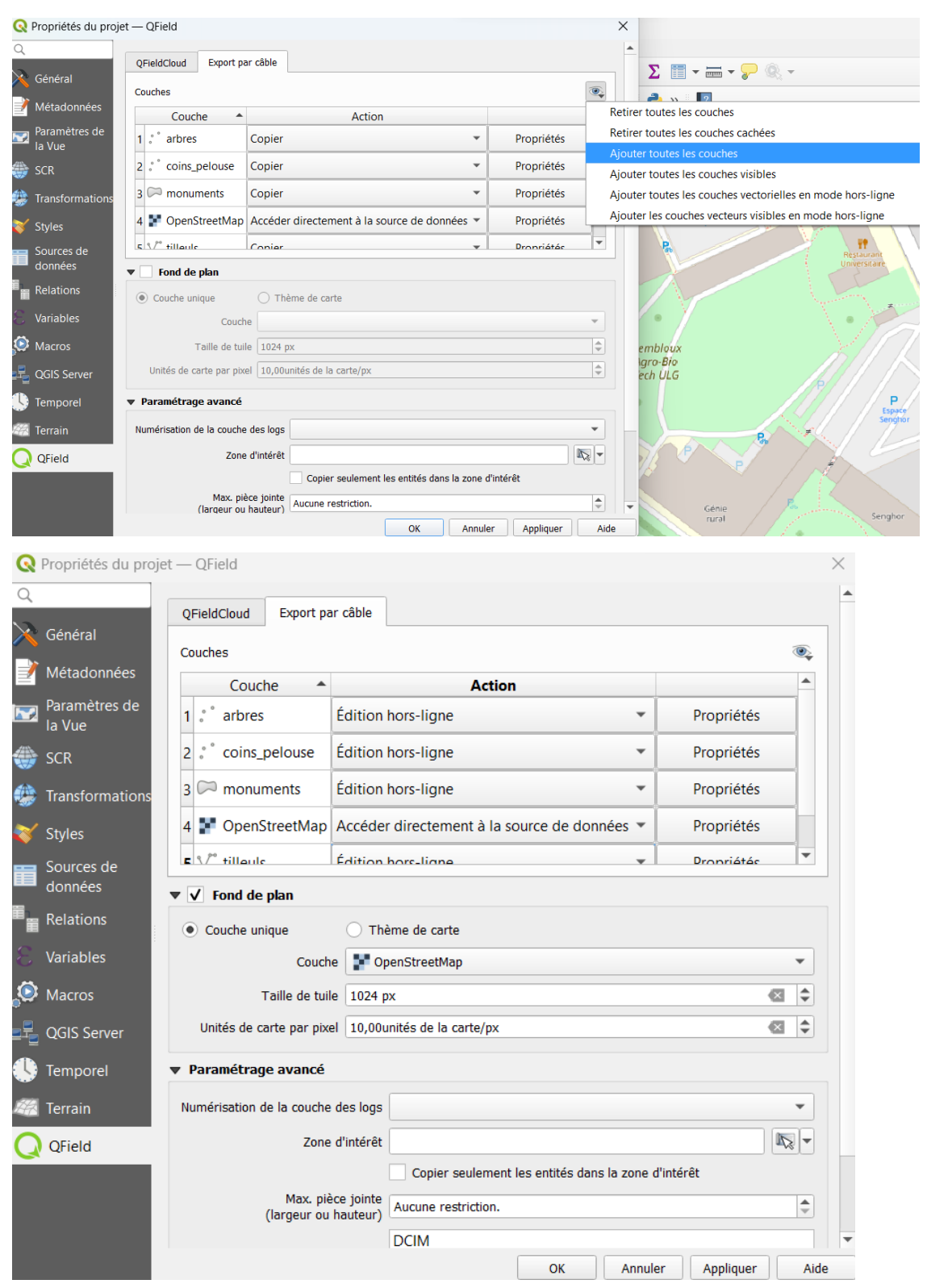

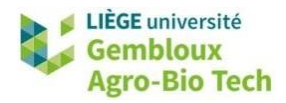

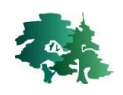

• Aller dans « Empaqueter le projet pour QField » avec [Extensions] → [QField Sync] → [Paquet pour QField].

| Extensions vecteur Raster Maillage Ira                                                                                       | itement <u>A</u> ide                                                                                |                                                                                                    |                                                                                                    |       |
|----------------------------------------------------------------------------------------------------|----------------------------------------------------------------------------------------------------|----------------------------------------------------------------------------------------------------|----------------------------------------------------------------------------------------------------|-------|
| 🚵 Installer/Gérer les extensions                                                                                             |                                                                                                    | 👯 + 🖹 + 🌄 + 🖵 🛛 🔇                                                                                                    |                                                                                                    |       |
| n Ct Console Python Ct                                                                                                    | rl+Alt+P                                                                                            | 🔒 💩 💩 🖓 🙀                                                                                                    | abel                                                                                                    |       |
| <u>A</u> nalyses                                                                                                    | • • • • •                                                                                           |                                                                                                    | <u> </u>                                                                                                    |       |
| PintMap                                                                                                    |                                                                                                    |                                                                                                    |                                                                                                    |       |
| QFieldSync                                                                                                    | Liste des p                                                                                         | rojets QFieldCloud                                                                                                    |                                                                                                    |       |
| SKIM-DOWINGAGE                                                                                                    | Paquet po                                                                                           |                                                                                                    |                                                                                                    |       |
|                                                                                                    | Centre Synchronis                                                                                   | er depuis QField                                                                                                    |                                                                                                    |       |
| G P                                                                                                    | Culturel                                                                                            | le projet actuel                                                                                                    |                                                                                                    |       |
|                                                                                                    | Préférence                                                                                          | s                                                                                                    |                                                                                                    |       |
| Empaqueter le projet pour QField                                                                                             |                                                                                                    | ×                                                                                                    |                                                                                                    |       |
| Projet: QGIS_14                                                                                                    |                                                                                                    |                                                                                                    |                                                                                                    |       |
| Dossier d'export                                                                                                    |                                                                                                    |                                                                                                    |                                                                                                    |       |
| C:\geomatique\QGIS_14_QField\export                                                                                          |                                                                                                    |                                                                                                    | 1° Enregistrer le projet da                                                                                                    | ns un |
| ▼ Avancée                                                                                                    |                                                                                                    |                                                                                                    | nouveau dossier « export                                                                                                    | »     |
| Répertoires à copier                                                                                                    |                                                                                                    |                                                                                                    |                                                                                                    |       |
| Répertoire                                                                                                    |                                                                                                    |                                                                                                    |                                                                                                    |       |
| C                                                                                                    | Tout sélection                                                                                      | ner Tout désélectionner                                                                                                    |                                                                                                    |       |
| Avancement                                                                                                    |                                                                                                    |                                                                                                    |                                                                                                    |       |
| Total                                                                                                    |                                                                                                    |                                                                                                    |                                                                                                    |       |
|                                                                                                    | 0%                                                                                                  |                                                                                                    |                                                                                                    |       |
|                                                                                                    |                                                                                                    |                                                                                                    |                                                                                                    |       |
| Couche                                                                                                    |                                                                                                    |                                                                                                    |                                                                                                    |       |
| Couche                                                                                                    | 0%                                                                                                  |                                                                                                    |                                                                                                    |       |
| Couche                                                                                                    | 0%                                                                                                  |                                                                                                    |                                                                                                    |       |
| Couche                                                                                                    | 0%                                                                                                  | Créer Fermer                                                                                                    | → 2° Cliquer sur « Créer »                                                                                                    |       |
| Couche                                                                                                    | 0%<br>ossier « <b>export</b> » co                                                                   | Créer Fermer                                                                                                    | → 2° Cliquer sur « Créer »<br>ichiers.                                                                                                    |       |
| Couche Couche Configurer le projet actuel Lorsque le projet est créé, le do basemap.gpkg                                     | 0%<br>Possier « <b>export</b> » cc<br>02-10-23 22:24                                                | Créer Fenner<br>ontient de nouveaux f                                                                                      | → 2° Cliquer sur « Créer »<br>Fichiers.<br>232 Ko                                                                                             |       |
| Couche<br>Couche<br>Configurer le projet actuel<br>Lorsque le projet est créé, le do<br>basemap.gpkg<br>basemap.gpkg.aux.xml | 0%<br>Pssier « export » co<br>02-10-23 22:24<br>02-10-23 22:24                                      | Créer Fermer<br>Ontient de nouveaux f<br>Fichier GPKG<br>Microsoft Edge HT                                                 | <ul> <li>2° Cliquer sur « Créer »</li> <li><sup>c</sup>ichiers.</li> <li>232 Ko</li> <li>2 Ko</li> </ul>                                      |       |
| Couche                                                                                                    | 0%<br>Possier « export » co<br>02-10-23 22:24<br>02-10-23 22:24<br>02-10-23 22:24                   | Créer Fermer<br>ontient de nouveaux f<br>Fichier GPKG<br>Microsoft Edge HT<br>Fichier GPKG                                 | <ul> <li>2° Cliquer sur « Créer »</li> <li>ichiers.</li> <li>232 Ko</li> <li>2 Ko</li> <li>196 Ko</li> </ul>                                  |       |
| Couche                                                                                                    | 0%<br>Dessier « export » co<br>02-10-23 22:24<br>02-10-23 22:24<br>02-10-23 22:24<br>02-10-23 22:24 | Créer Fermer<br>ontient de nouveaux f<br>Fichier GPKG<br>Microsoft Edge HT<br>Fichier GPKG<br>QGIS Project                 | <ul> <li>2° Cliquer sur « Créer »</li> <li>Tichiers.</li> <li>232 Ko</li> <li>2 Ko</li> <li>196 Ko</li> <li>168 Ko</li> </ul>                 |       |
| Couche                                                                                                    | 0%<br>Possier « export » co<br>02-10-23 22:24<br>02-10-23 22:24<br>02-10-23 22:24<br>02-10-23 22:24 | Créer Fermer<br>ontient de nouveaux f<br>Fichier GPKG<br>Microsoft Edge HT<br>Fichier GPKG<br>QGIS Project<br>Fichier QGS~ | <ul> <li>2° Cliquer sur « Créer »</li> <li>Tichiers.</li> <li>232 Ko</li> <li>2 Ko</li> <li>196 Ko</li> <li>168 Ko</li> <li>163 Ko</li> </ul> |       |

• Connecter votre tablette ou smartphone à votre ordinateur à l'aide d'un câble USB et copier le dossier « export » sur votre appareil (**pas sur une carte SD !**).

•

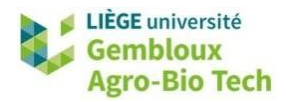

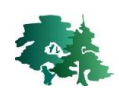

## 4. Relever des données sur le terrain avec QField

#### 4.1 Créer et modifier des points, des lignes et des polygones avec QField

- Ouvrir l'application QField sur votre smartphone ou tablette
- Appuyer sur « Ouvrir un fichier local » et autoriser QField à accéder aux fichiers de votre appareil.

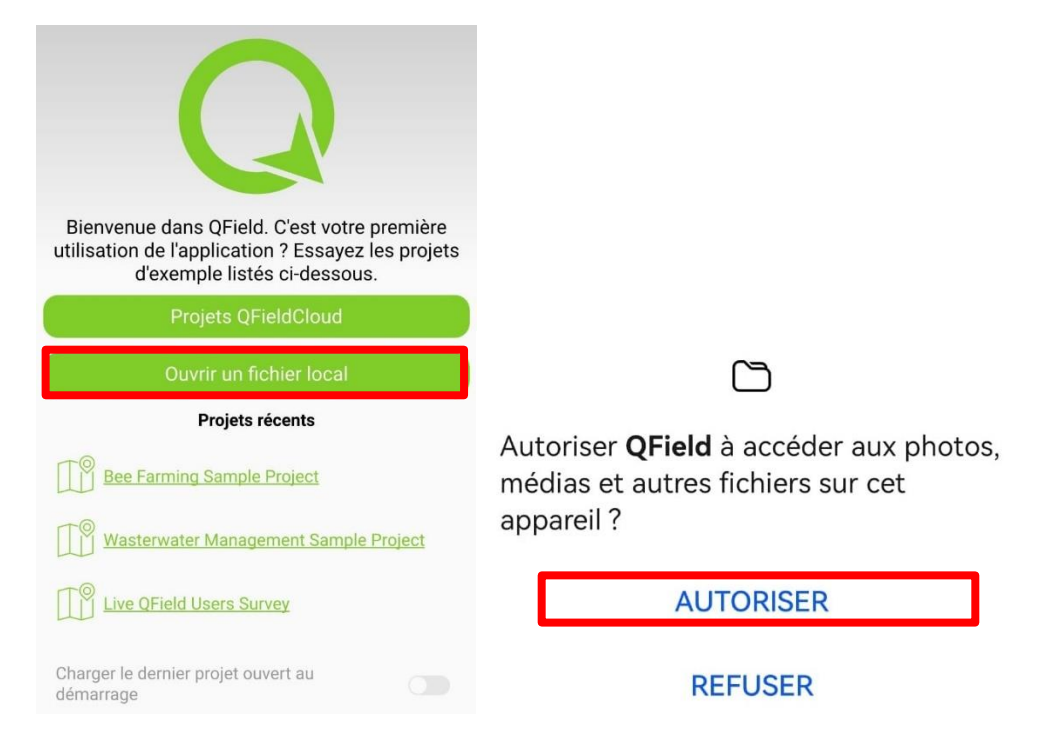

• Appuyer sur « + » et sélectionner « Importer un projet à partir d'un dossier ».

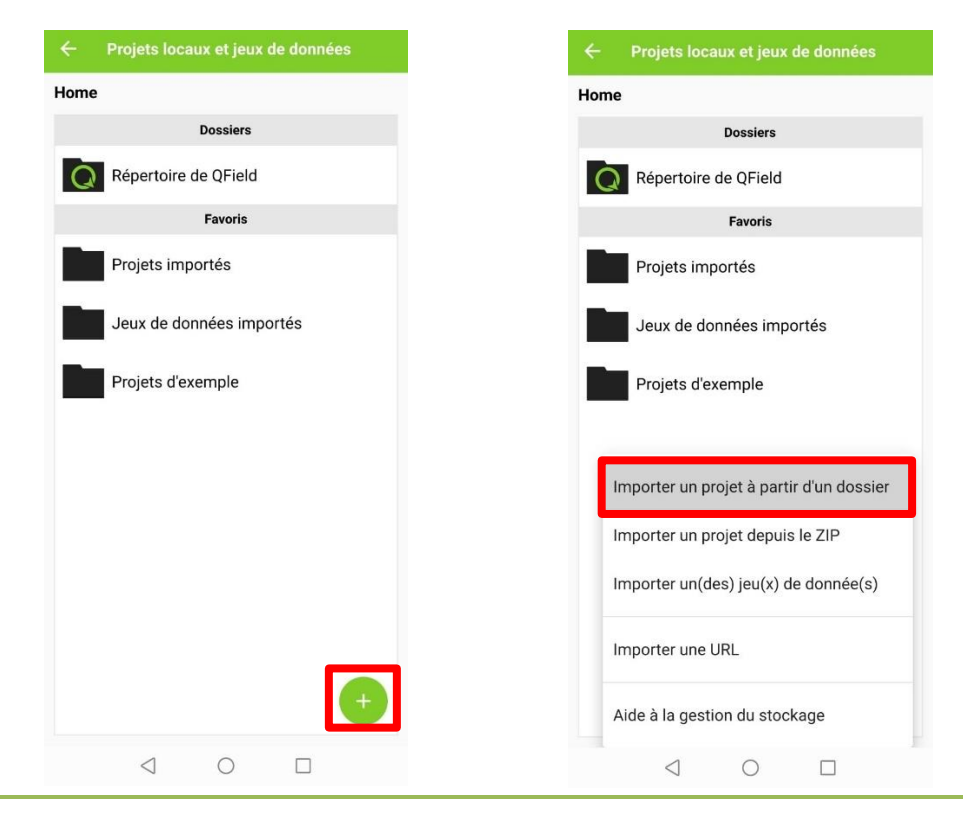

QGIS 14 - Initiation à QField

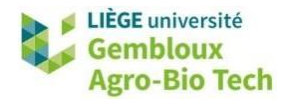

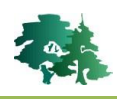

• Aller dans le dossier dans lequel vous avez enregistré le projet QGIS, autoriser l'accès au dossier et sélectionner le projet « **QGIS\_14\_qfield** ».

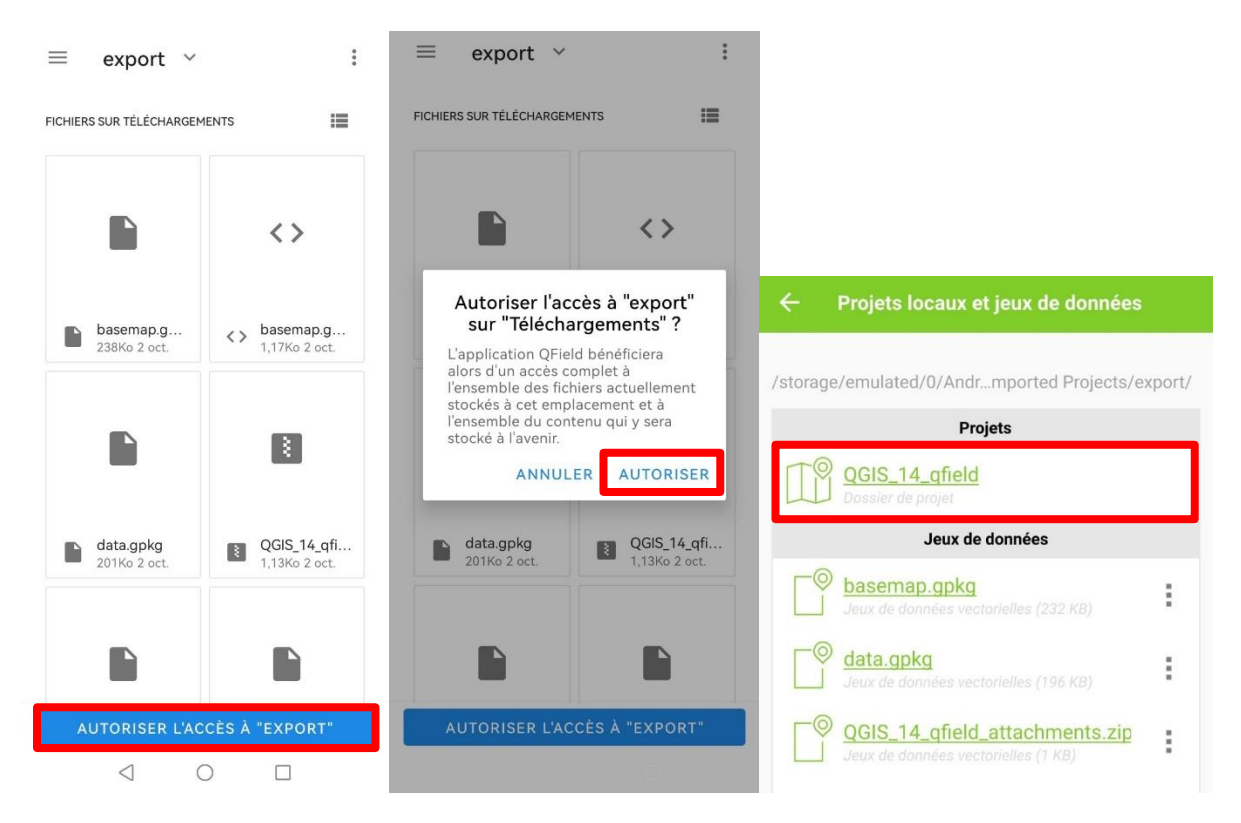

• Le projet s'affiche sur l'écran de votre appareil. Pour vous localiser, appuyer sur la cible et autoriser l'appareil à accéder à votre localisation.

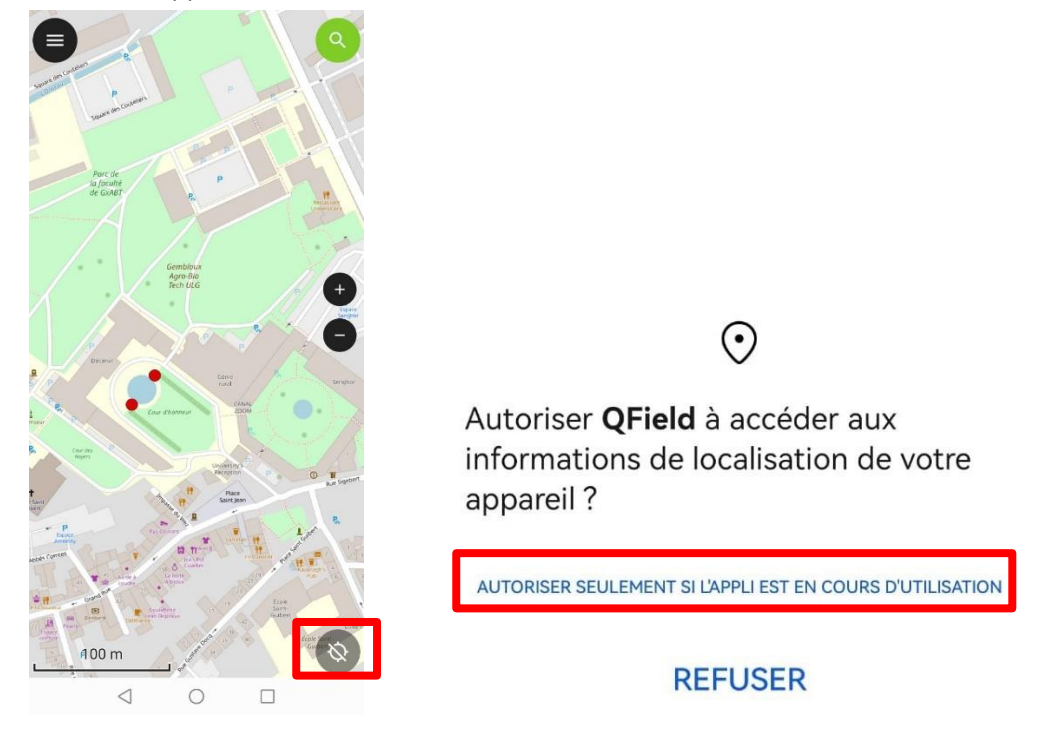

• Le point et la flèche bleus indiquent votre localisation.

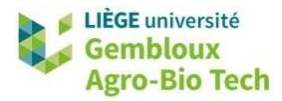

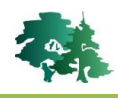

- Inventorier les arbres du parc de la faculté et encoder des informations
  - Pour accéder aux couches dans lesquelles enregistrer des données terrain, appuyer sur le menu en

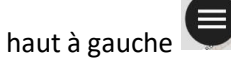

• Sélectionner la couche « arbres », passer en mode édition, puis revenir à la carte.

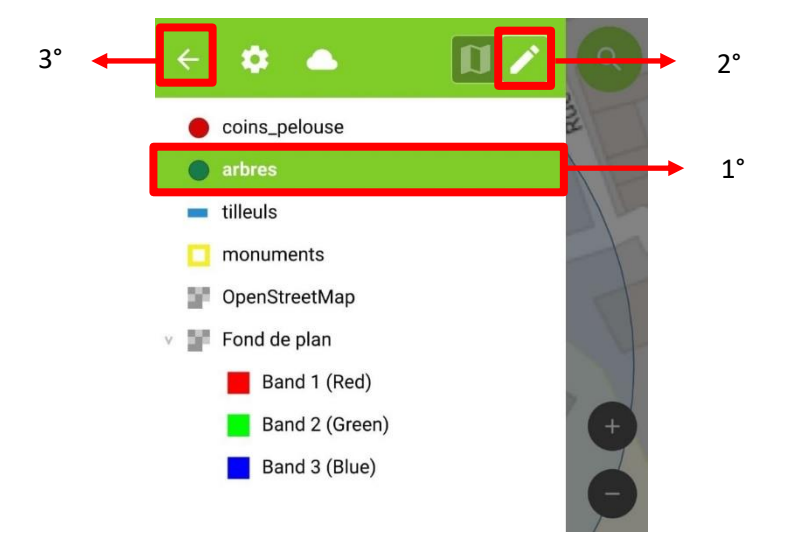

• Se mettre au pied d'un arbre et appuyer sur l'encadré en bas à droite pour que l'outil de digitalisation se centre sur la localisation. Appuyer sur le bouton « + » pour ajouter un point.

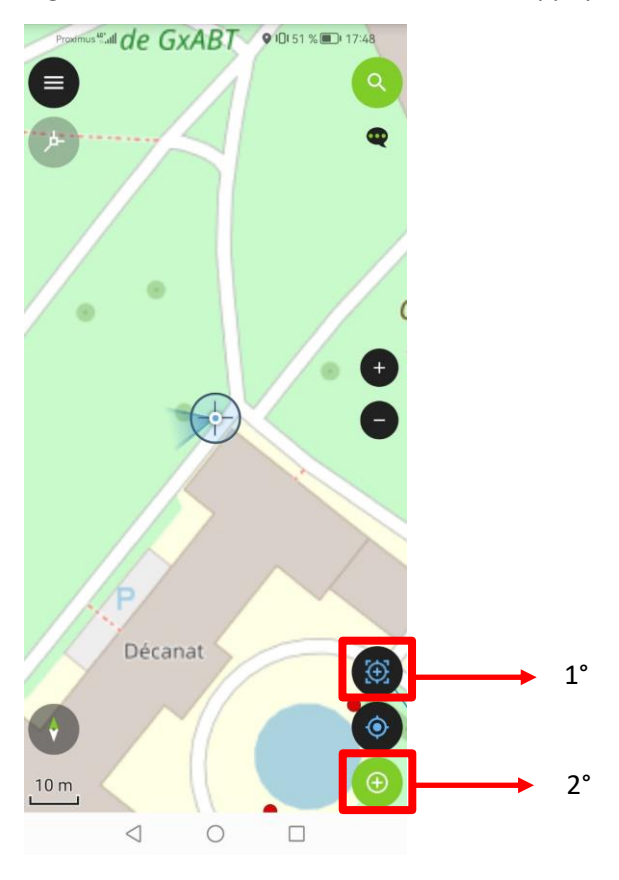

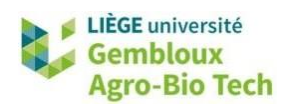

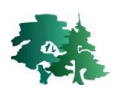

• Compléter le formulaire et valider.

| 2° | ← | ✓ Ajouter une entité à arbres | × |         |
|----|---|-------------------------------|---|---------|
|    |   | Essence                       |   |         |
|    |   | Tulipier de Virginie 🔹        |   |         |
|    |   | Mesures                       |   | • •     |
| 1° |   | Circonférence (cm)            |   |         |
|    |   | 200                           |   |         |
|    |   | Hauteur (m)                   |   | Décanat |
|    |   | 15                            |   |         |
|    |   |                               |   | 4 0 0   |

- Pour modifier un point, le sélectionner en appuyant dessus. Une fenêtre s'ouvre, appuyer sur la ligne correspondant au point.
  - Pour modifier les données encodées et enregistrées dans la table d'attributs, appuyer sur 🧭.

| ← Entités :                      | < > Virginie L A' E                                       |
|----------------------------------|-----------------------------------------------------------|
| arbres                           | Essence                                                   |
| Tulipier de Virginie             | Tulipier de Virginie                                      |
|                                  | Mesures                                                   |
|                                  | Circonférence (cm)                                        |
|                                  | 200                                                       |
|                                  | Hauteur (m)                                               |
|                                  | 15                                                        |
|                                  |                                                           |
|                                  |                                                           |
|                                  | _                                                         |
| - Pour déplacer le point, appuye | r sur 🔽. Utiliser l'outil « sommet » 🙂 et bouger la cible |
|                                  |                                                           |
| jusqu'au nouvel endroit souhai   | té. Valider la nouvelle position en cliquant sur 🦳        |
| Tulinier de                      | Presentat <sup>4</sup>                                    |
| Virginie 12 A                    |                                                           |
| Essence                          |                                                           |
| Tulipier de Virginie             |                                                           |
|                                  |                                                           |
| Mesures (                        |                                                           |
| Circonterence (cm)               |                                                           |
| 200                              |                                                           |
| Hauteur (m)                      | •                                                         |
| 15                               |                                                           |
|                                  |                                                           |
|                                  |                                                           |
|                                  |                                                           |

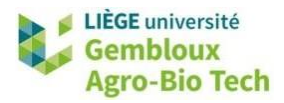

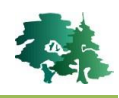

Digitaliser des lignes correspondant aux alignements de tilleuls dans la cour d'honneur.

• Sélectionner la couche « tilleuls » et passer en mode édition. Revenir à la carte.

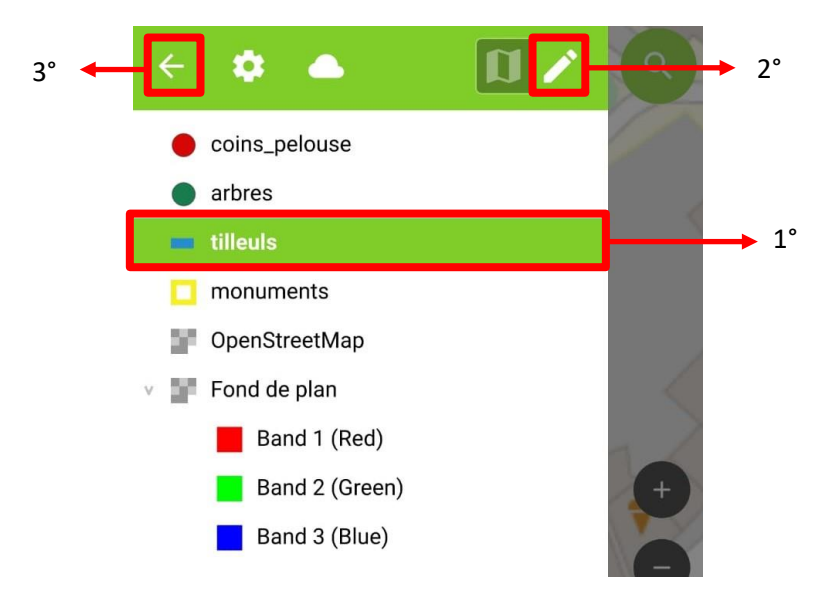

• Se mettre à l'extrémité d'un des alignements de tilleuls. Centrer l'outil de digitalisation sur la localisation et créer le premier nœud de la ligne.

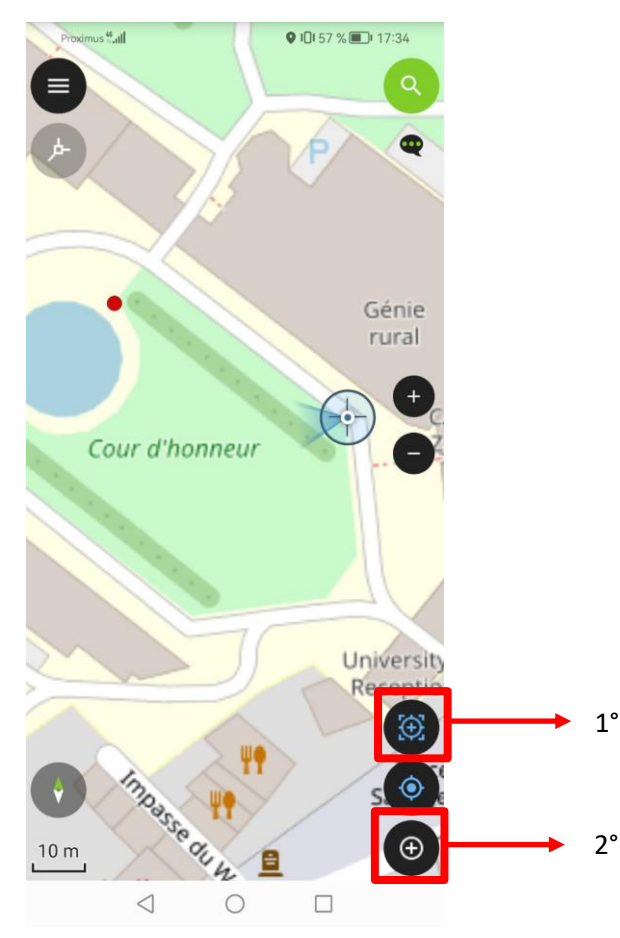

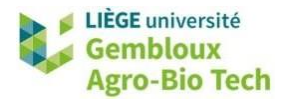

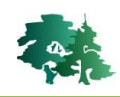

• Avancer vers la deuxième extrémité de l'alignement, créer le deuxième nœud et valider la ligne.

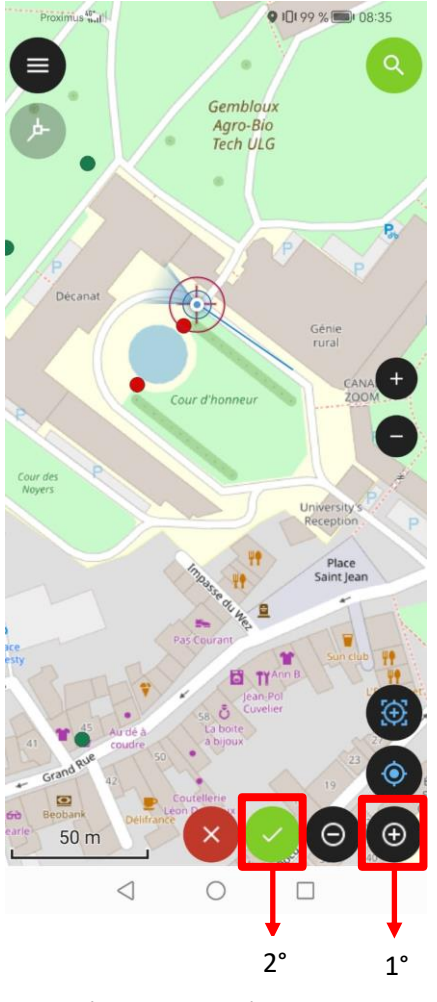

• Compléter la table d'attributs et valider.

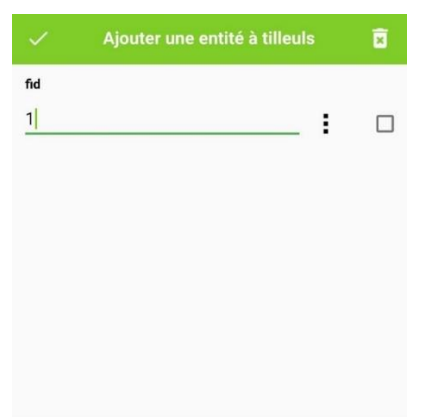

- Pour modifier une ligne, la sélectionner et appuyer sur <sup>124</sup>. Une barre d'édition s'affiche dans le bas de l'écran.
- Pour ajouter un nœud, utiliser l'outil « sommet » Constant disponible dans Constant. Sélectionner l'un des nœuds en utilisant les flèches en bas de l'écran. Le nœud sélectionné est indiqué par un rond rouge. Appuyer sur « + ». Placer le curseur à l'endroit où vous souhaitez ajouter un nœud. Valider l'opération.

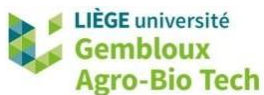

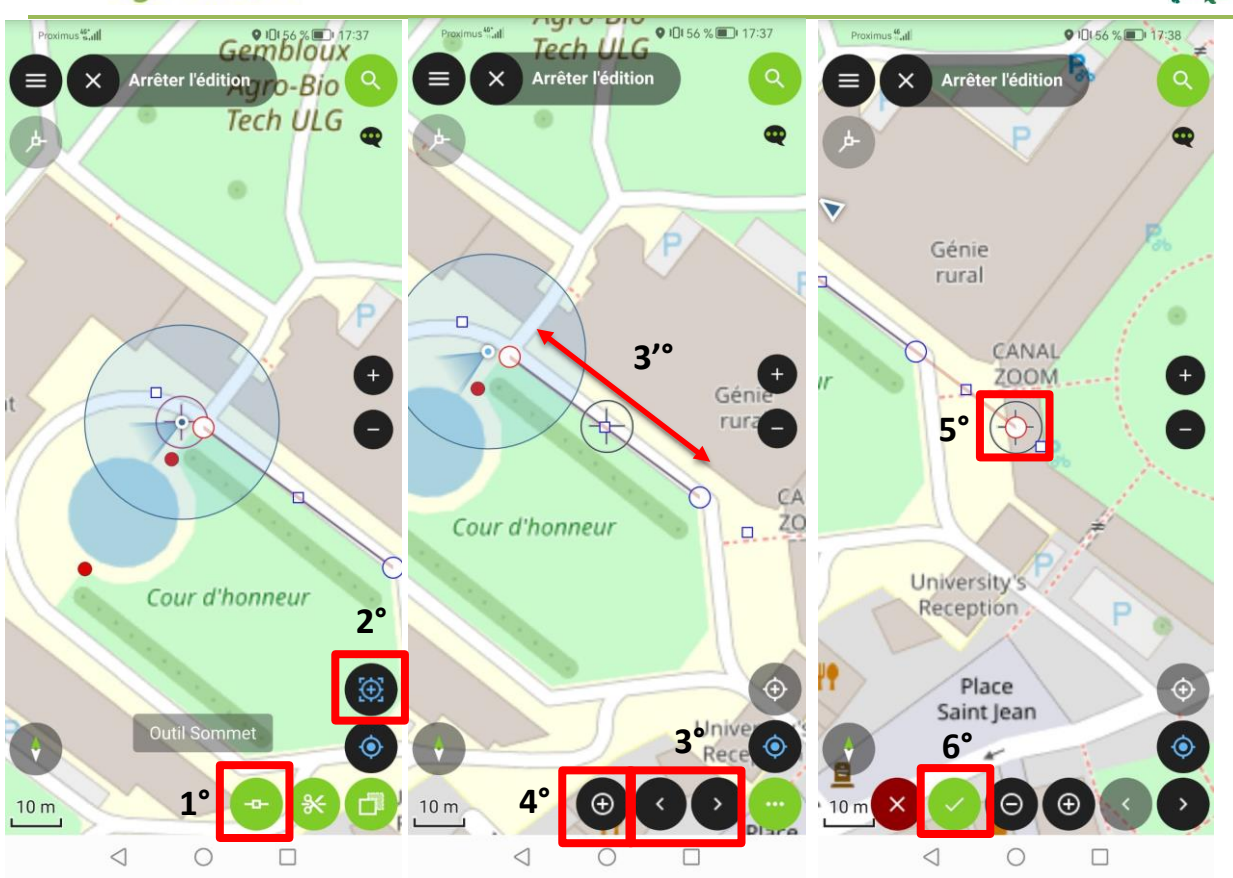

Pour bouger un nœud de place, utiliser également l'outil « sommet » <sup>22</sup>. Sélectionner le nœud en utilisant les flèches en bas de l'écran. Sélectionner une nouvelle position sur l'écran en faisant glisser le curseur et valider l'opération.

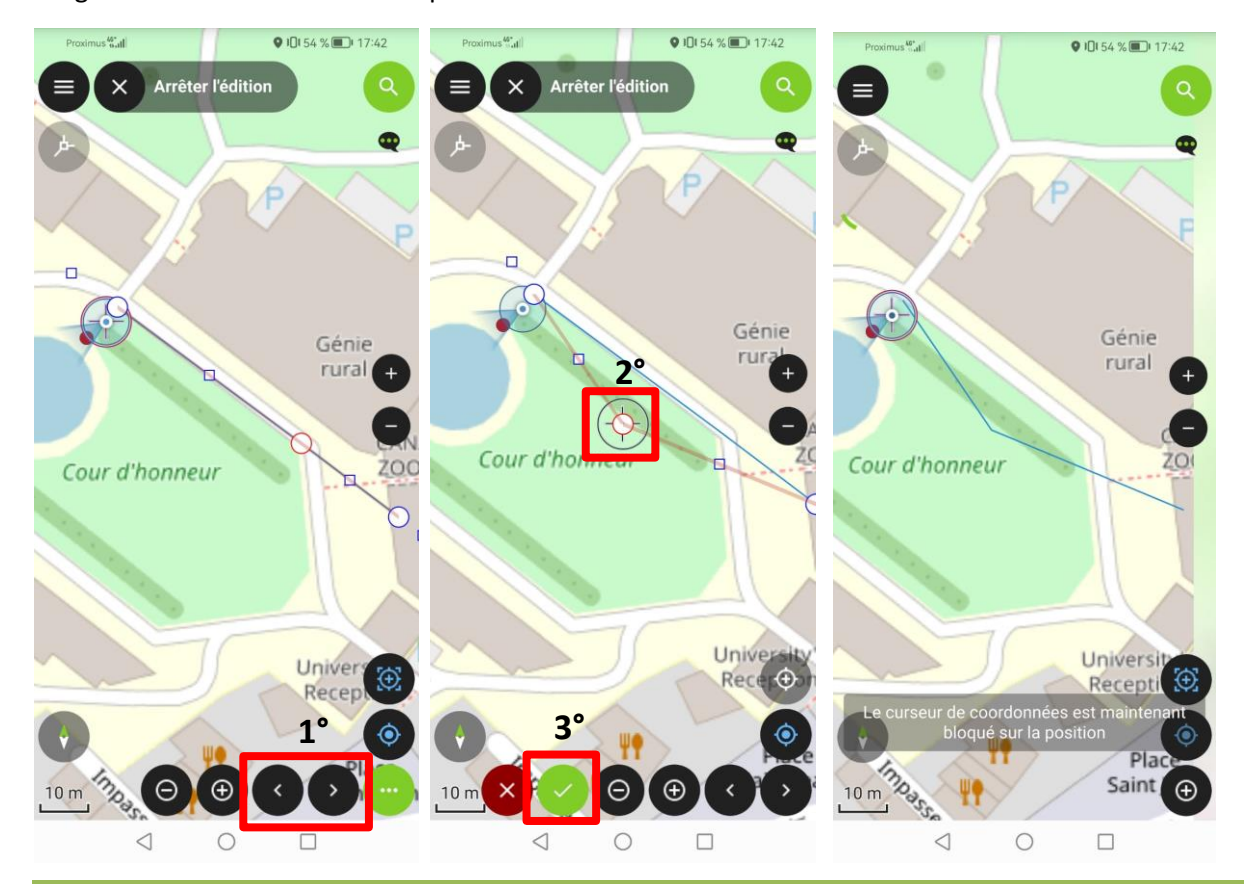

QGIS 14 – Initiation à QField

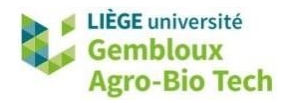

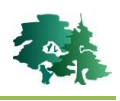

- Pour supprimer un nœud, le sélectionner et appuyer sur  $\Theta$ .
- Pour couper une ligne en plusieurs parties, sélectionner l'outil « séparation » <sup>5</sup>. Tracer une ligne qui va couper la ligne à diviser.

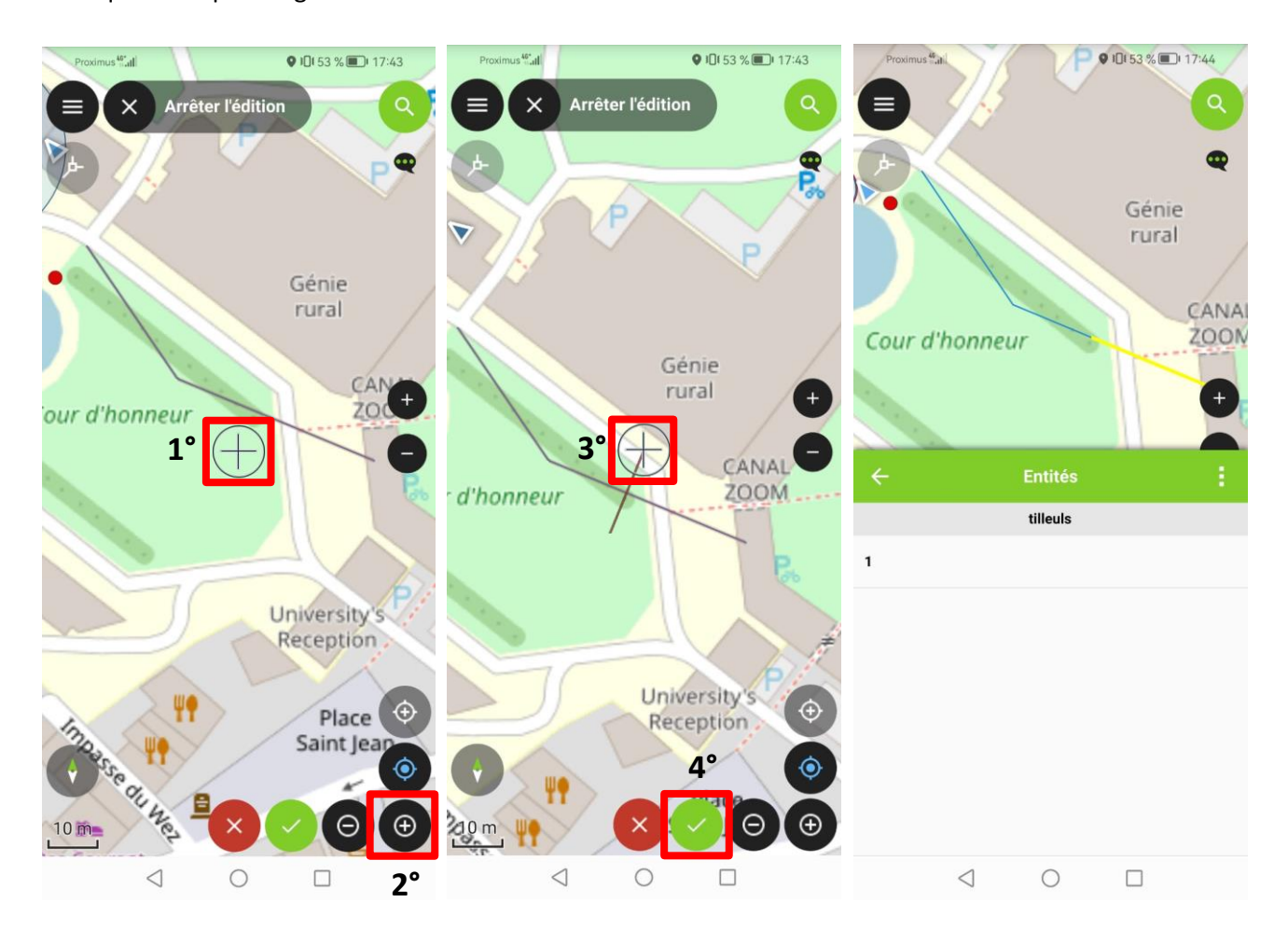

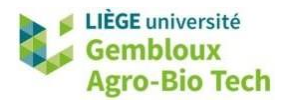

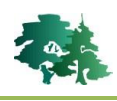

- Créer un polygone correspondant à l'emplacement du penseur situé dans la cour des noyers.
  - Activer la couche « monuments » dans le menu des couches.

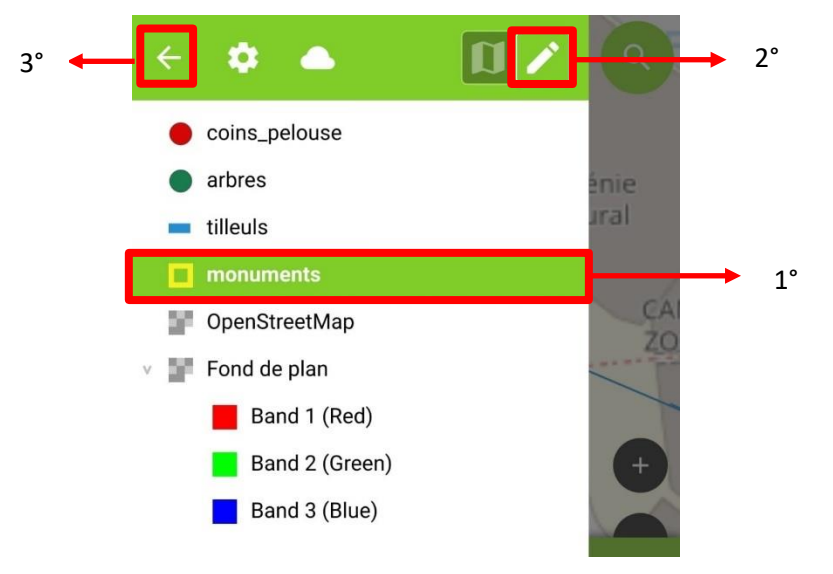

• Centrer l'outil de digitalisation sur la localisation. Se placer à un coin du penseur et créer le premier nœud. Se déplacer et ajouter un nœud à chaque coin. Valider le polygone.

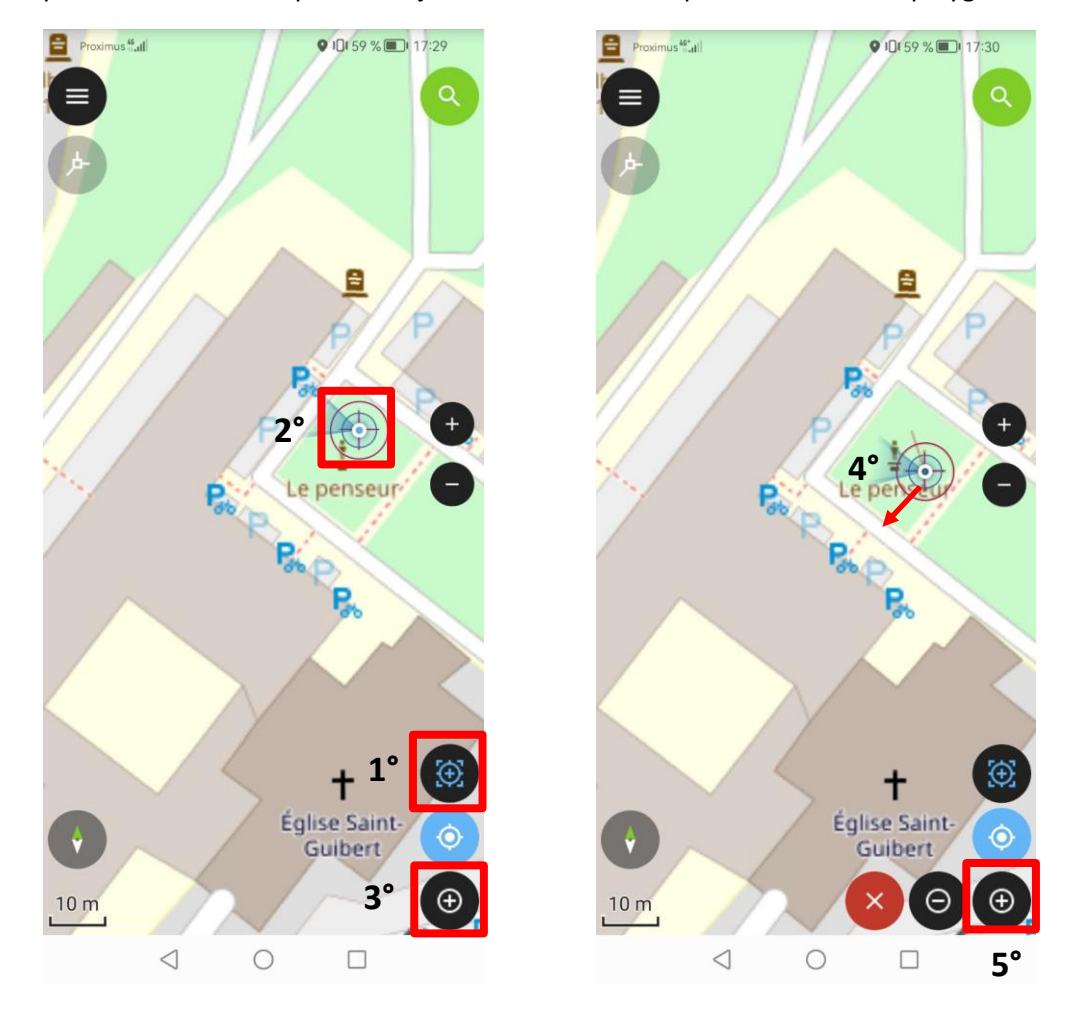

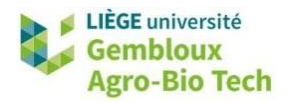

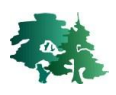

• Compléter les informations demandées. Dans ce cas, prendre une photo du monument.

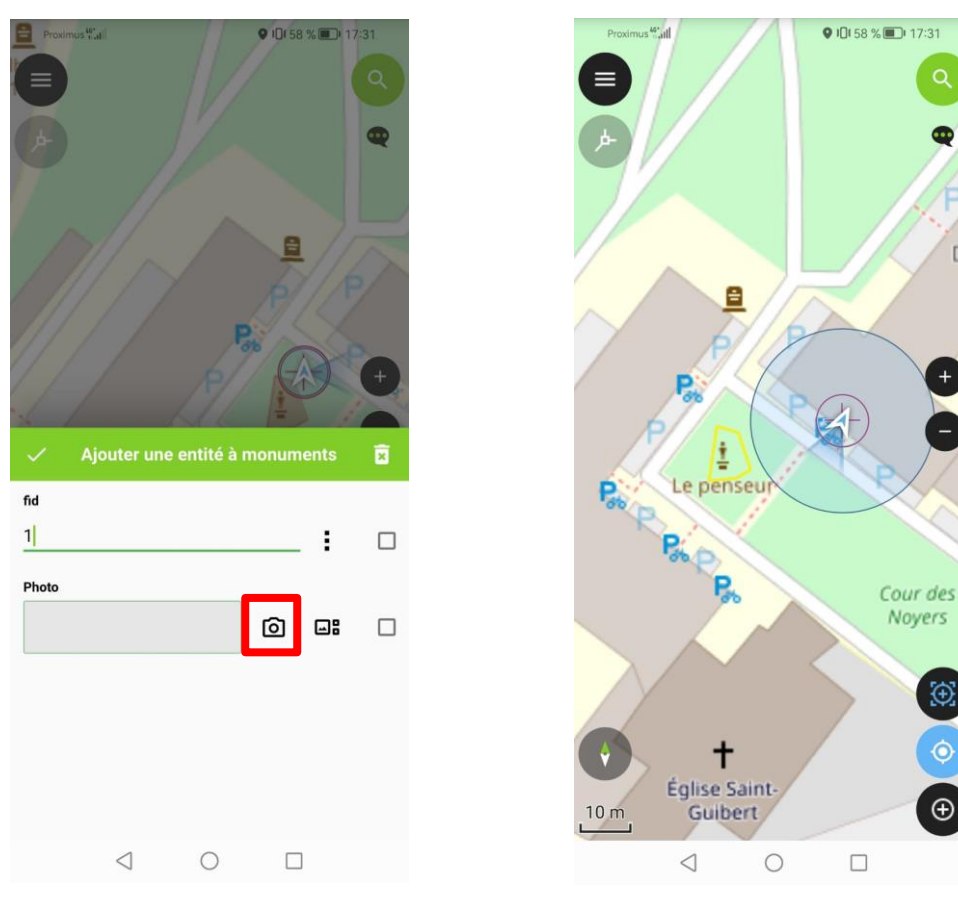

Pour modifier les polygones, les outils « sommet » et « séparation » sont disponibles.
 L'outil « remplissage » permet d'ajouter un polygone ou un anneau à l'intérieur d'un

L'outil « remplissage » ver permet d'ajouter un polygone ou un anneau à l'intérieur d'u polygone déjà existant.

#### 4.2 Exercices supplémentaires

- Se rendre aux coins de la pelouse situés près de la vasque. Votre position est-elle décalée par rapport aux points rouges de la couche « coins\_pelouse » ? Si oui, comment expliquer cette différence ?
- Inventorier cinq arbres dans le parc.
- Créer un polygone dans la couche « monuments » correspondant aux encres situées dans le parc de la faculté.

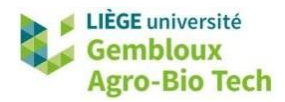

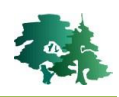

## 5. Importer les données de QField dans QGIS

- Une fois les données collectées sur le terrain, quitter l'application QField.
- Connecter votre smartphone à votre ordinateur et copier le dossier « export » dans un dossier « import » sur votre ordinateur. Sur Android, le dossier « export » se trouve dans le répertoire suivant : \Android\data\ch.opengis.qfield\files\Imported Projects.

| > OS (C:) > geomatique > QGIS_14_QField > import > export |                |                   |        |  |
|-----------------------------------------------------------|----------------|-------------------|--------|--|
| Nom                                                       | Modifié le     | Туре              | Taille |  |
| basemap.gpkg                                              | 04-10-23 10:03 | Fichier GPKG      | 232 Ko |  |
| C basemap.gpkg.aux.xml                                    | 04-10-23 10:03 | Microsoft Edge HT | 2 Ko   |  |
| 🗋 data.gpkg                                               | 04-10-23 10:03 | Fichier GPKG      | 196 Ko |  |
| QGIS_14_qfield.qgs                                        | 04-10-23 10:03 | QGIS Project      | 168 Ko |  |
| QGIS_14_qfield.qgs~                                       | 04-10-23 10:03 | Fichier QGS~      | 164 Ko |  |
| D QGIS_14_qfield_attachments.zip                          | 04-10-23 10:03 | Dossier compressé | 2 Ko   |  |

- Ouvrir QGIS.
- Sélectionner « Synchroniser depuis QField » via le menu « Extensions ».

| Extensions Vecteur Raster Maillage I | raitement  | Aide                                |
|--------------------------------------|------------|-------------------------------------|
| 🏠 Installer/Gérer les extensions     |            | ) 🕓 😂 🛛 🖳 + 📄 + 🕞 + 🖳 🔍 🖄           |
| 🍓 Console Python                     | Ctrl+Alt+P |                                     |
| <u>A</u> nalyses                     | )          |                                     |
| <u>P</u> intMap                      | )          | ♦ ♦ 12 ♦ px ▼ ♦                     |
| O OFieldSync                         | )          | 📥 Liste des projets QFieldCloud     |
| SRTM-Downloader                      | )          | Synchroniser le projet cloud actuel |
|                                      |            | 🔶 Paquet pour QField                |
|                                      |            | 🔗 Synchroniser depuis QField        |
|                                      |            | 🔀 Configurer le projet actuel       |
|                                      |            | Préférences                         |

• Sélectionner le dossier « export » importé précédemment et appuyer sur « Synchronisation ».

| 🔇 Synchronis    | er le projet X                        |
|-----------------|---------------------------------------|
| Sélectionner le | dossier du projet QField              |
| C:/geomatique/  | 'QGIS_14_QField/import/export         |
| Avancée         |                                       |
| Répertoires à   | copier                                |
| Répertoire      |                                       |
|                 |                                       |
|                 |                                       |
| C               | Tout sélectionner Tout désélectionner |
| Avancement      |                                       |
| Total           |                                       |
|                 | 0%                                    |
| Couche          |                                       |
|                 | 0%                                    |
|                 |                                       |
|                 | Synchronisation Fermer                |

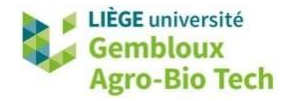

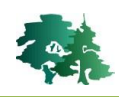

Une fois la synchronisation finie, ouvrir le projet QGIS situé dans le dossier importé. Utiliser la commande [Projet] → [Ouvrir].

| > OS (C:) > geomatique > QGIS_14_QField > import > export |                |                   |        |
|-----------------------------------------------------------|----------------|-------------------|--------|
| Nom                                                       | Modifié le     | Туре              | Taille |
| basemap.gpkg                                              | 04-10-23 10:03 | Fichier GPKG      | 232 Ko |
| C basemap.gpkg.aux.xml                                    | 04-10-23 10:03 | Microsoft Edge HT | 2 Ko   |
| 🗋 data.gpkg                                               | 04-10-23 10:03 | Fichier GPKG      | 196 Ko |
| 😨 QGIS_14_qfield.qgs                                      | 04-10-23 10:03 | QGIS Project      | 168 Ko |
| QGIS_14_qfield.qgs~                                       | 04-10-23 10:03 | Fichier QGS~      | 164 Ko |
| 🔤 QGIS_14_qfield_attachments.zip                          | 04-10-23 10:03 | Dossier compressé | 2 Ko   |

• Les informations relevées sur le terrain se trouvent dans la table d'attributs des couches.

| 1 | / 🛛 🖯 🕫 🗇 🕫 🖸 💊 🚍 💟 🔩 🍸 🏛 🗞 🗭 📾 🔍 |                   |                    |             |       |  |
|---|-----------------------------------|-------------------|--------------------|-------------|-------|--|
|   | fid                               | Essence           | Circonférence (cm) | Hauteur (m) | fid_1 |  |
|   |                                   | Tulipier de Virgi | 200                | 15          |       |  |
|   |                                   | Autre feuillu     | 120                | 12          |       |  |